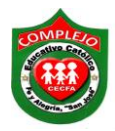

### COMPLEJO EDUCATIVO CATOLICO FE Y ALEGRIA "SAN JOSE" MATERIA: INFORMÁTICA. GUIA 11 DE LABORATORIO DE EXCEL.

| ALUMNO(A):    |         |          |
|---------------|---------|----------|
| BACHILLERATO: | _GRUPO: | SECCIÓN: |

**Objetivos:** Que el estudiante utilice funciones anidadas con el uso de las funciones vistas en las guías anteriores.

## **Funciones anidadas**

En algunos casos, puede que deba utilizar una función como uno de los argumentos (argumento: valores que utiliza una función para llevar a cabo operaciones o cálculos. El tipo de argumento que utiliza una función es específico de esa función. Los argumentos más comunes que se utilizan en las funciones son números, texto, referencias de celda y nombres.) de otra función. Por ejemplo, la siguiente fórmula utiliza una función anidada PROMEDIO y compara el resultado con el valor 50.

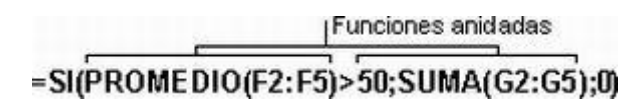

## **Resultados válidos**

Cuando se utiliza una función anidada como argumento, deberá devolver el mismo tipo de valor que el que utilice el argumento. Por ejemplo, si el argumento devuelve un valor VERDADERO o FALSO, la función anidada deberá devolver VERDADERO o FALSO. Si éste no es el caso, Microsoft Excel mostrará el valor de error #¡VALOR!

# Límites del nivel de anidamiento

Una fórmula puede contener como máximo siete niveles de funciones anidadas. Si la Función B se utiliza como argumento de la Función A, la Función B es una función de segundo nivel. Por ejemplo, la función PROMEDIO y la función SUMA son ambas funciones de segundo nivel porque son argumentos de la función SI. Una función anidada dentro de la función PROMEDIO será una función de tercer nivel, etc.

### Ejercicio 1.

En el siguiente ejercicio la función SI evaluara cada una de las celdas del rango A2:A15 para ver si cumple la siguiente condición: si el valor de una determinada celda es igual o inferior a cierto número, 16 por ejemplo, la función colocará en la celda la sumatoria del rango analizado; de lo contrario calculará y colocará el promedio del rango.

Prueba\_lógica A2<=16

Valor \_si\_verdadero Sumatoria del rango seleccionado, es decir, A2:A8

Valor\_si\_falso Promedio del rango seleccionado, es decir, A2:A8

|    | А       | В        |
|----|---------|----------|
| 1  | Valores | Acciones |
| 2  | 10      |          |
| 3  | 12      |          |
| 4  | 14      |          |
| 5  | 16      |          |
| 6  | 18      |          |
| 7  | 20      |          |
| 8  | 22      |          |
| 9  | 14      |          |
| 10 | 56      |          |
| 11 | 78      |          |
| 12 | 7       |          |
| 13 | 12      |          |
| 14 | 56      |          |
| 15 | 3       |          |

1. Digite los siguientes datos.

2. Digite la siguiente formula o lo puede hacer buscando la función SI y llene el cuadro de dialogo tal y como aparece a continuación.

Argumentos de la función:

Prueba lógica A2<=16

Valor si verdadero SUMA(\$A\$2:\$A\$16)

Valor si falso PROMEDIO(\$A\$2:\$A\$16)

#### Ejercicio 2

En el siguiente ejemplo se utilizará la función SI con el fin de calificar las notas obtenidas por los alumnos de la asignatura Computación, en el semestre B-2000. Para ello se usarán las siguientes Distinciones utilizados en el sistema educativo Venezolano: *Sobresaliente*, 20 puntos; *Distinguido*, 19; *Muy bueno*, 17-18; *Bueno*, 16; *Regular*, 11-15; *Aprobado*, 10 y *Reprobado*, 0 - 9, respectivamente.

Tal como puede observarse existen 7 categorías de calificaciones, por lo tanto se deben **anidar** siete funciones SI en la misma expresión. El anidamiento debe hacerse en el mismo orden en que aparecen las categorías, es decir desde Sobresaliente hasta Reprobado (o viceversa).

- С Ε F А В D Apellidos Nombres Escuela 1 N. Promedio Nota Categoría 2 3 13.38 Albornoz Pedro EC 13 4 8.00 Araujo Benito EC 12 5 14.50 Barrios EC Isabel 20 15.79 6 Cabrera Antonio EΑ 18 7 13.55 Carrillo EC Luis 11 8 9.62 Chacón EC 14 Domingo 9 11.73 Contreras José FC 16 15.33 10 Dávila EΑ 17 Ernesto 14.38 Durán 13 11 Petra EΑ 16.21 12 Espinoza Luisa EC 14 14.00 13 Ferrer Antulio EC 15 14 8.00 Lobo Héctor EC 10 5.37 Ibrahín EC 15 López 10 16.86 16 Pérez Josefa EΑ 20 8.71 Pérez Rafael 12 17 EС 13.73 18 Prieto Juan EC 19 18.33 19 Robledo Antonia EC 12 11.33 20 Toro Rebeca EC 15 10.48 21 Toro Alicia EC 8 14.20 22 Troconis Elizabeth EC 12 8.41 23 Valero Faustino EC 11
- Inserten una nueva Hoja de Excel, la sexta y transcriban los siguientes datos, tal y como se indica en la columnas A, B, C, D, E y F, respectivamente:

2. Digite en la celda F3 la siguiente fórmula:

Zambrano

7.53

24

=SI(E3=20;"Sobresaliente";SI(E3>=19;"Distinguido";SI(E3>=17;"Muy bueno";SI(E3=16;"Bueno";SI(E3>=11;"Regular";SI(E3=10;"Aprobado"; SI(E3<10;"Reprobado")))))))

EC

10

Yuly

Nota: Si da error la formula cambie los punto y coma por coma esto es por la configuración regional de Windows.